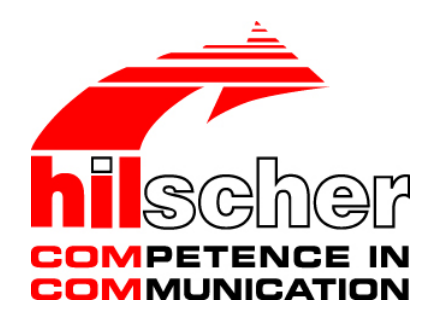

# User Manual netSWITCH SERCOS III

Installation, Configuration, Diagnosis and Operation

Hilscher Gesellschaft für Systemautomation mbH www.hilscher.com DOC070701UM07EN | Revision 7 | English | 2017-09 | Released | Public

| 1 | INTR                                           | INTRODUCTION                                   |                                                     |    |  |
|---|------------------------------------------------|------------------------------------------------|-----------------------------------------------------|----|--|
|   | 1.1                                            | About th                                       | e User Manual                                       | 4  |  |
|   |                                                | 1.1.1                                          | List of Revisions                                   | 4  |  |
|   |                                                | 1.1.2                                          | Reference on Hardware                               | 4  |  |
|   |                                                | 1.1.3                                          | Reference on Firmware                               | 4  |  |
|   |                                                | 1.1.4                                          | Conventions in this Manual                          | 5  |  |
|   | 1.2                                            | Contents                                       | s of the Product CD                                 | 6  |  |
|   |                                                | 1.2.1                                          | Directory Structure of the CD                       | b  |  |
| 2 | SAFE                                           | TY                                             |                                                     | 7  |  |
|   | 2.1 Intended Use                               |                                                |                                                     |    |  |
|   | 2.2                                            | Personnel Qualification                        |                                                     |    |  |
|   | 2.3                                            | Labeling                                       | of Safety Instructions                              | 7  |  |
|   | 2.4                                            | Safety Ir                                      | nstructions                                         | 7  |  |
| 3 | OVEF                                           | RVIEW NE                                       | TSWITCH SERCOS III                                  | 8  |  |
|   | 3.1                                            | Description                                    |                                                     |    |  |
|   | 3.2                                            | Sample                                         | Application                                         | 9  |  |
|   | 3.3                                            | Requirements                                   |                                                     |    |  |
|   | 3.4                                            | 3.4 Illustrations netSWITCH SERCOS III Devices |                                                     |    |  |
|   |                                                | 3.4.1                                          | netSWITCH SERCOS III and one Standard Ethernet Port | 10 |  |
| 4 | CON                                            | NECTORS                                        | S                                                   | 12 |  |
|   | 4.1                                            | 12                                             |                                                     |    |  |
|   | 4.2                                            | Commur                                         | nication                                            | 13 |  |
|   |                                                | 4.2.1                                          | Ethernet                                            | 13 |  |
|   |                                                | 4.2.2                                          | Mini USB Connector (5 Pin)                          | 14 |  |
| 5 | LED .                                          |                                                |                                                     | 15 |  |
|   | 5.1 netSWITCH SERCOS III and one Ethernet Port |                                                |                                                     | 15 |  |
| 6 | STAF                                           |                                                | NETSWITCH SERCOS III                                | 16 |  |
|   | 6.1                                            |                                                |                                                     |    |  |
|   | 6.2                                            | Unistalling Device                             |                                                     |    |  |
|   | 6.3                                            | Installing MMC Card                            |                                                     |    |  |
|   | 6.4                                            | Set Device back to Factory Settings            |                                                     |    |  |
|   | 6.5                                            | Access about Web Browser by NetBIOS Protocol   |                                                     |    |  |
|   | 6.6                                            | .6 Access about Web Browser using IP-Address   |                                                     |    |  |
|   |                                                | 6.6.1                                          | Obtaining IP-Address from DHCP Server               |    |  |
|   |                                                | 6.6.2                                          | Specify IP-Address via Web Browser                  | 19 |  |

| Tab | le of Co                          | ntents                                           |                                                          | 3/50 |  |  |
|-----|-----------------------------------|--------------------------------------------------|----------------------------------------------------------|------|--|--|
|     | 6.7 Configuring Timing parameters |                                                  |                                                          | 20   |  |  |
|     |                                   | 6.7.1                                            | Configuring Timing Parameters automatically              | 20   |  |  |
|     |                                   | 6.7.2                                            | Configuring Timing Parameters manually                   | 21   |  |  |
| 7   | WEB                               | PAGES F                                          | FOR CONFIGURATION AND DIAGNOSIS                          | 24   |  |  |
|     | 7.1                               | Starting                                         | Web Pages netSWITCH SERCOS III                           | 24   |  |  |
|     | 7.2                               | "Status and Diagnosis" Page                      |                                                          |      |  |  |
|     |                                   | 7.2.1                                            | Connection                                               | 26   |  |  |
|     |                                   | 7.2.2                                            | Parameters                                               | 26   |  |  |
|     |                                   | 7.2.3                                            | Status SERCOS III side                                   | 27   |  |  |
|     | 7.0                               | 7.2.4<br>"O                                      |                                                          |      |  |  |
|     | 7.3                               | "Configu                                         | uration Network Settings" Page                           |      |  |  |
|     | 7.4                               | "Resetti                                         | ng to Factory Settings" Page                             | 31   |  |  |
| 8   | CONF                              | 32                                               |                                                          |      |  |  |
|     | 8.1                               | Configuration file format                        |                                                          |      |  |  |
|     | 8.2 Configuration file examples   |                                                  |                                                          |      |  |  |
|     |                                   | 8.2.1                                            | Example 1: All Parameters                                | 34   |  |  |
|     |                                   | 8.2.2                                            | Example 2: With IP Address, Subnet mask and without DHCP | 34   |  |  |
| 9   | TROUBLESHOOTING                   |                                                  |                                                          | 35   |  |  |
|     | 9.1                               | Java Settings to access the netSWITCH SERCOS III |                                                          |      |  |  |
|     | 9.2                               | Java-Pl                                          | ug-in für web browser not supported                      | 39   |  |  |
| 10  | TECH                              | INICAL D                                         | АТА                                                      | 41   |  |  |
| 11  | GLOS                              | OSSARY42                                         |                                                          | 42   |  |  |
| 12  | APPENDIX                          |                                                  |                                                          | 43   |  |  |
|     | 12.1                              | List of F                                        | igures                                                   | 43   |  |  |
|     | 12.2                              | List of Tables                                   |                                                          |      |  |  |
|     | 12.3                              | References                                       |                                                          |      |  |  |
|     | 12.4                              | Legal Notes                                      |                                                          |      |  |  |
|     | 12.5                              | Registe                                          | red Trademarks                                           | 49   |  |  |
|     | 12.6                              | Contact                                          | S                                                        | 50   |  |  |
|     |                                   |                                                  |                                                          |      |  |  |

# 1 Introduction

## 1.1 About the User Manual

This User Manual contains a short description about installation, configuration, diagnosis and operation of the netSWITCH SERCOS III devices.

## 1.1.1 List of Revisions

| Index                 | Date       | Hard / Software               | Chapter                                       | Revisions                                                                                                    |
|-----------------------|------------|-------------------------------|-----------------------------------------------|----------------------------------------------------------------------------------------------------|
| 6                     | 2015-10-16 | Firmware<br>Version: V1.1.0.x | 3.4.1                                         | Section netSWITCH SERCOS III and one Standard<br>Ethernet Port. APL LED added in Figure 2.                                        |
|                       |            |                               | 5.1                                           | Section <i>netSWITCH SERCOS III and one Ethernet Port</i> .<br>APL LED has "NRT Channel Status" from firmware<br>version 1.1.0.0. |
|                       |            |                               | 9.1                                           | Section Java Settings to access the netSWITCH SERCOS III added.                                                                   |
| 7 2017-09-28 Firmware |            | 8                             | Section Configuration File on MMC Card added. |                                                                                                    |
|                       |            | version: V1.2                 | 9.2                                           | Section Java-Plug-in für web browser not supported added.                                                                         |

Table 1: List of Revisions

## 1.1.2 Reference on Hardware

| Device Type               | Product                                    | Device     |
|---------------------------|--------------------------------------------|------------|
| NS-S3-1NRT                | netSWITCH SERCOS III and one Ethernet Port | Revision 7 |
| <b>T</b> / / A <b>D</b> / |                                            |            |

Table 2: Reference on Hardware

## 1.1.3 Reference on Firmware

| Firmware | Protocol             | Version |
|----------|----------------------|---------|
| netx.rom | netSWITCH SERCOS III | V1.2    |

Table 3: Reference on Firmware

## 1.1.4 Conventions in this Manual

Operating Instructions, a result of an operation step or notes are marked as follows:

### **Operating Instructions:**

<instruction>

or

- 1. <instruction>
- 2. <instruction>

### <u>Results:</u>

> <result>

### Notes:

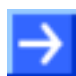

Note: <note>

## **1.2 Contents of the Product CD**

The product CD contains:

- Documentation: User Manual (this document)
- Loadable Firmware

### **1.2.1** Directory Structure of the CD

All manuals on this CD are delivered in the Adobe  $\mathsf{Acrobat}^{^{(\! 8 \!\!\!)}}$  Reader format (PDF).

| Directory Name | Description                                       |
|----------------|---------------------------------------------------|
| Documentation  | Documentation in the Acrobat® Reader Format (PDF) |
| Firmware       | Loadable Firmware                                 |

Table 4: Directory Structure of the CD

# 2 Safety

## 2.1 Intended Use

The **netSWITCH SERCOS III** devices described in this User Manual serve to couple SERCOS III network with standard Ethernet.

## 2.2 Personnel Qualification

The netSWITCH SERCOS III device must only be installed, configured and removed by qualified personnel.

## 2.3 Labeling of Safety Instructions

The safety instructions are pinpointed particularly. The instructions are highlighted with a specific safety symbol, a warning triangle and a signal word according to the degree of endangerment. Inside the note the danger is exactly named. Instructions to a property damage message do not contain a warning triangle.

| Signal Word      | Meaning (Ir                                                                                                    | iternational)                                                                                    | Meaning (USA)                                                                                  |
|------------------|----------------------------------------------------------------------------------------------------|--------------------------------------------------------------------------------------------------|------------------------------------------------------------------------------------------------|
| A DANGER         | Indicates a o<br>will have a o<br>bodily harm                                                                                          | direct hazard with high risk, which<br>consequence of death or grievous<br>if it is not avoided. | Indicates a hazardous situation which if not avoided, will result in death or serious injury.  |
| <b>A</b> WARNING | Indicates a<br>risk, which<br>death or (gi<br>avoided.                                                                                 | possible hazard with medium<br>will have a consequence of<br>rievous) bodily harm if it is not   | Indicates a hazardous situation which if not avoided, could result in death or serious injury. |
| <b>A</b> CAUTION | Indicates a minor hazard with medium risk,<br>which could have a consequence of minor or<br>moderate bodily harm if it is not avoided. |                                                                                                  | Indicates a hazardous situation which if not avoided, may result in minor or moderate Injury.  |
| Safety Sign      | Safety Sign USA Warning or Principle                                                                                                   |                                                                                                  |                                                                                                |
|                  | 5                                                                                                    | Warning of lethal electrical shock                                                               |                                                                                                |
| 1<br>D           | Principle: Disconnect the power pl                                                                                                    |                                                                                                  | ug                                                                                             |

Table 5: Signal Words and Safety Signs in Safety Messages on Personal Injury

| Signal Word                      | Meaning (International and USA)                                               |  |
|----------------------------------|-------------------------------------------------------------------------------|--|
| NOTICE                           | Indicates a property damage message.                                          |  |
| Safety Sign Warning or Principle |                                                                               |  |
|                                  | Warning on damages by electrostatic discharge                                 |  |
| -                                | Example: Warning of device destruction due to exceedingly high supply voltage |  |

Table 6: Signal Words and Safety Signs in Safety Messages on Property Damage

## 2.4 Safety Instructions

This manual contains instructions which must be observed to ensure your own personal safety and to avoid damage to devices.

# 3 Overview netSWITCH SERCOS III

## 3.1 Description

The netSWITCH SERCOS III devices couple a SERCOS III network with a standard Ethernet network.

The Real-Time Ethernet system SERCOS III provides a deterministic jitterfree data transmission for controlling and synchronizing drives. Parallel to this and based on a time-slot basis, standard Ethernet telegrams<sup>1</sup> can be transmitted via a NRT (None-Real-Time) channel. These NRT telegrams must be buffered for retransmission on a standard Ethernet network. The netSWITCH SERCOS III provides this buffer connection between the synchronized SERCOS III network and standard Ethernet.

The netSWITCH SERCOS III device provides two Real-Time Ethernet ports for SERCOS III. Furthermore a standard Ethernet port is available to connect a notebook or other standard Ethernet capable devices and to provide access to the internal Web server that is used for configuration.

The device firmware is loaded and executed from the inserted MMC card.

In the SERCOS III network, SERCOS III telegrams and standard Ethernet telegrams on the NRT channel are received by the netSWITCH SERCOS III. The standard Ethernet telegrams of the NRT channel are forwarded by the netSWITCH SERCOS III to the standard Ethernet port (NRT-port) making these messages available to users outside the SERCOS III ring. Likewise standard Ethernet telegrams that are received by the netSWITCH SERCOS III at the standard Ethernet port (NRT-port) are inserted into the NRT channel of the SERCOS III network for delivery to SERCOS III components.

The netSWITCH SERCOS III forwards the SERCOS III telegrams with a throughput of 600 ns. Non-SERCOS III Ethernet Frames are processed according to the Store-and-Forward principle.

The SERCOS III norm specifies the start time  $t_6$  and the final time  $t_7$  for the time slot of the NRT channel in the communication phases CP0..2 definitely. A SERCOS III master with the "NRT-plug support" functionality sends the time slot parameters of the SERCOS III NRT channel during start up for the communication phases CP3..4. The netSWITCH SERCOS III device detects and adjusts the time slot for the SERCOS III NRT channel after that automatically. Thereby the netSWITCH SERCOS III can be operated without a previous manual configuration in the SERCOS III network.

If the SERCOS III master does not support the "NRT-plug support" function, the user has the option of using the integrated Web browser to configure the netSWITCH SERCOS III device start time  $t_6$  and end time  $t_7$  for the time slot of all communications phases of the SERCOS III NRT channel manually and to save this data remanently to the device.

For the control of the communication and device state LED are integrated at the netSWITCH SERCOS III. Using the internal Web browser further status and diagnosis information can be read from the netSWITCH SERCOS III device.

<sup>&</sup>lt;sup>1</sup> According to IEEE 802.3

## 3.2 Sample Application

The following figure shows a sample application for the netSWITCH SERCOS III device.

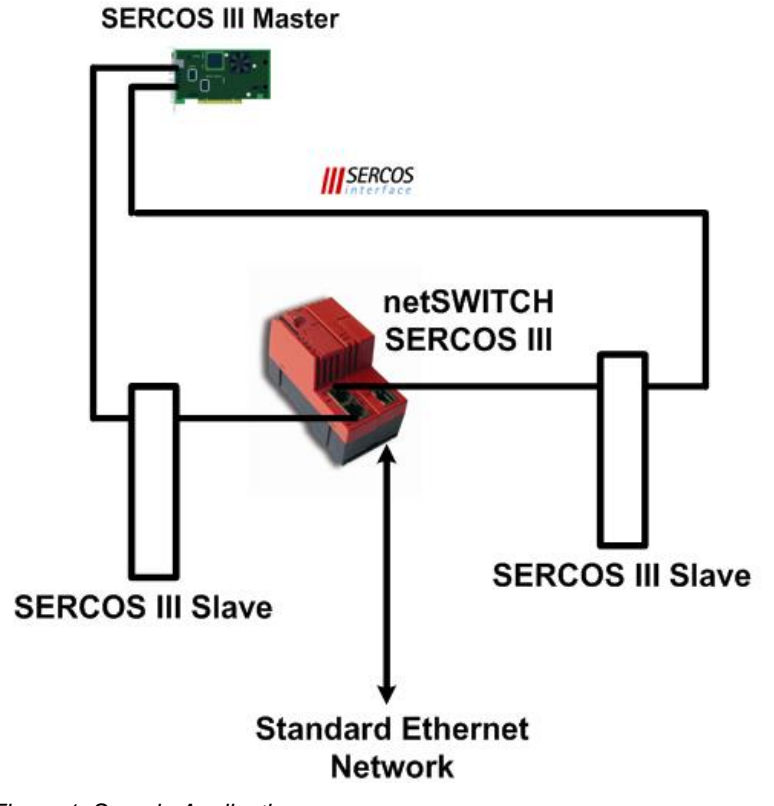

Figure 1: Sample Application

## 3.3 Requirements

- DC power supply with 24 V (18 30 V) output voltage
- SERCOS III Communication Master and at least one SERCOS III Slave
- Ethernet Cable
- PC with Ethernet connector for configuration and diagnosis
- Java capable Web browser (Java Runtime Environment (jre), Version 1.5 or higher)

## 3.4 Illustrations netSWITCH SERCOS III Devices

| Device type                           | Article                                    |  |  |  |
|---------------------------------------|--------------------------------------------|--|--|--|
| NS-S3-1NRT                            | netSWITCH SERCOS III and one Ethernet port |  |  |  |
| Table 7: netSWITCH SERCOS III devices |                                            |  |  |  |

# 3.4.1 netSWITCH SERCOS III and one Standard Ethernet Port

The following figure shows the netSWITCH device in front view.

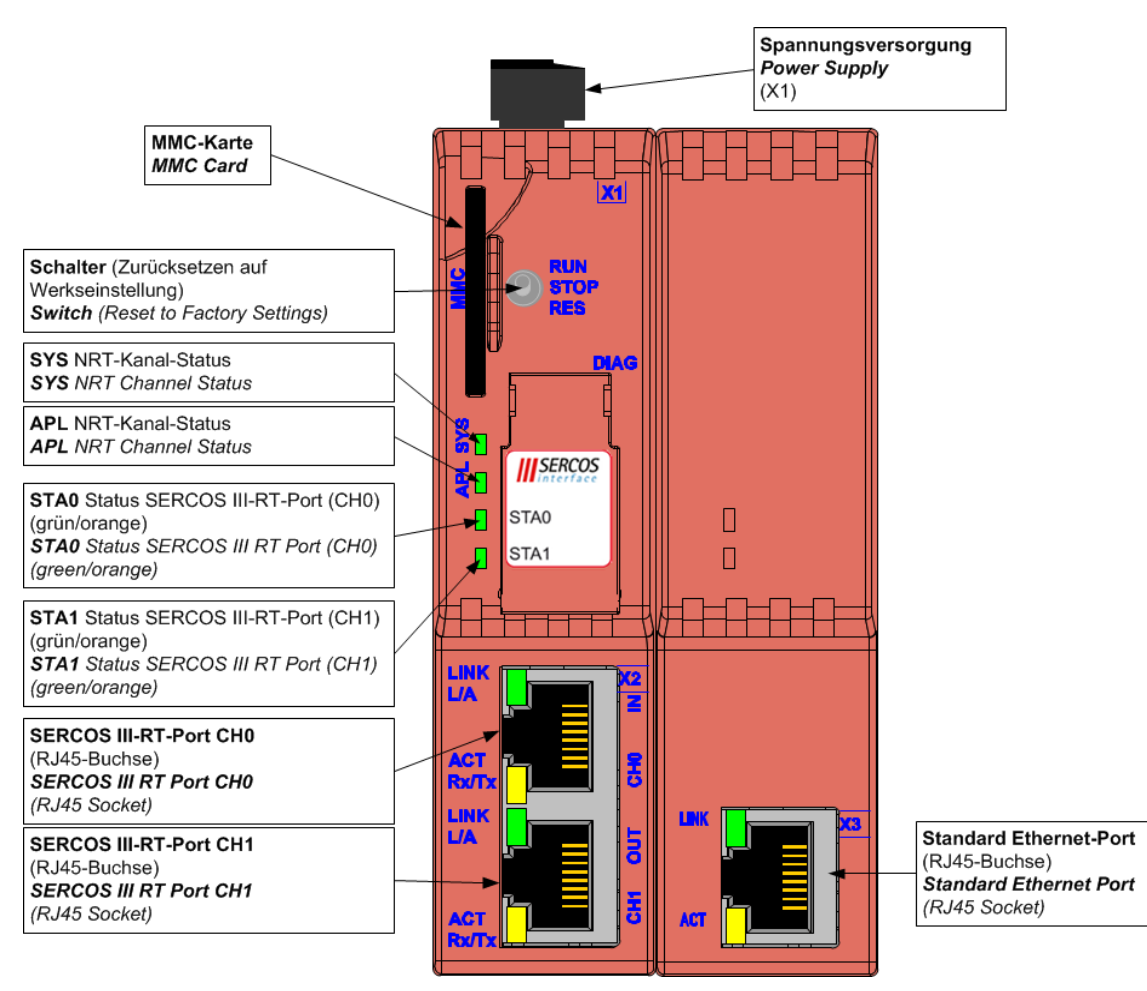

Figure 2: netSWITCH SERCOS III and one Standard Ethernet Port – Front view

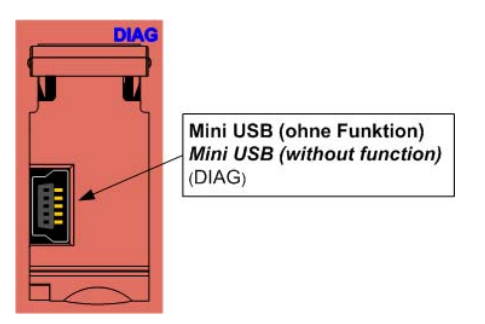

Figure 3: netSWITCH SERCOS III and one Standard Ethernet Port – DIAG

The following figure shows the netSWITCH device in side view (view from the right side).

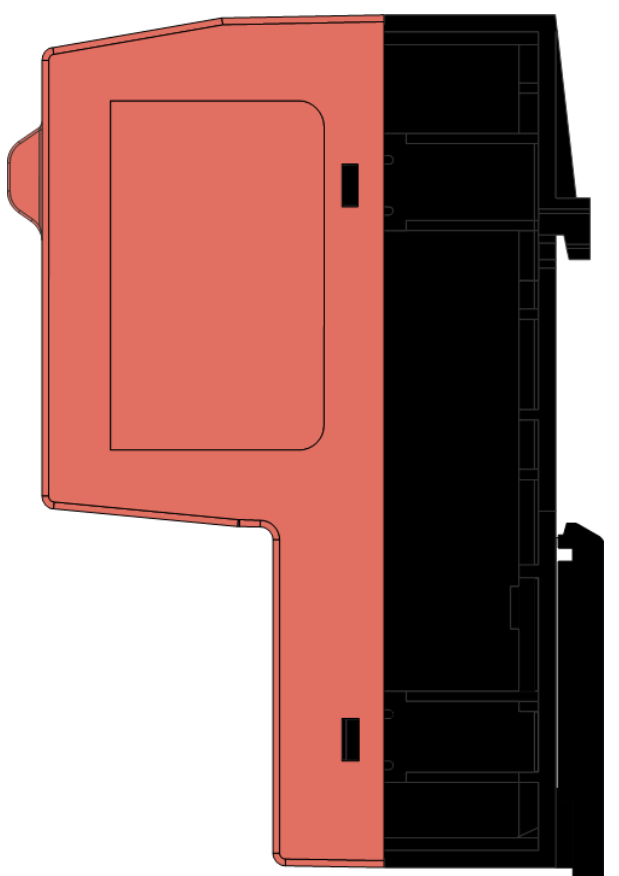

Figure 4: netSWITCH SERCOS III and one Standard Ethernet Port – Side view

# 4 Connectors

# 4.1 Power Supply

The netSWITCH SERCOS III device can be operated by a DC power supply from 24V (18V – 30V).

Plug the DC power supply into the power jack X1 located at the top side of the device.

| Pin | Description           |
|-----|-----------------------|
| 1   | Ground                |
| 2   | 24V<br>(18 - 30 V DC) |

Table 8: Power Supply, X1

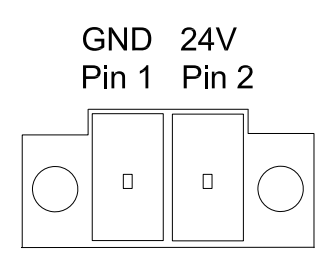

Figure 5: Power Supply, X1

## 4.2 Communication

### 4.2.1 Ethernet

The netSWITCH SERCOS III device provides two SERCOS III ports and one standard Ethernet port for the connection of a notebook or other Ethernet capable devices.

For the Ethernet interface use RJ45 plugs and twisted pair cable of category 5 (CAT5) which consists of 4 twisted cores and is usable for a transmission rate of 100 MBit/s (CAT5).

### 4.2.1.1 Ethernet Pinning at the RJ45 female Connector

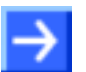

**Note:** The SERCOS III RT-ports and the standard Ethernet port support the **Auto Crossover function**. Due to this fact RX and TX can be switched.

The following figure shows the RJ45 standard pinning.

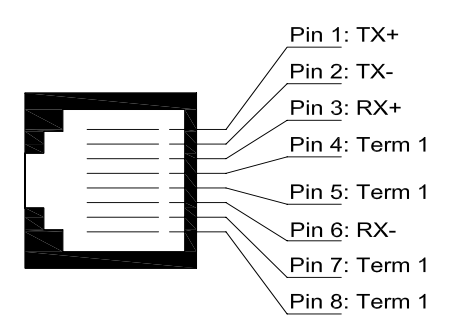

Figure 6: Ethernet Pinning at the RJ45 female Connector

| Pin | Signal | Meaning                                                          |  |
|-----|--------|------------------------------------------------------------------|--|
| 1   | TX+    | Transmit Data +                                                  |  |
| 2   | TX–    | Transmit Data –                                                  |  |
| 3   | RX+    | Receive Data +                                                   |  |
| 4   | Term 1 | Connected to each other and terminated to PE through RC circuit* |  |
| 5   | Term 1 |                                                                  |  |
| 6   | RX–    | Receive Data –                                                   |  |
| 7   | Term 2 | Connected to each other and                                      |  |
| 8   | Term 2 | terminated to PE through RC circuit*                             |  |
|     |        | * Bob Smith Termination                                          |  |

Table 9: Ethernet Pinning at the RJ45 female Connector

4.2.1.2

| Medium            | 2 x 2 Twisted-Pair cupric cable, CAT5 (100 MBit/s) |                         |  |
|-------------------|----------------------------------------------------|-------------------------|--|
| Length of cable   | max. 100 m                                         |                         |  |
| Transmission rate | SERCOS III RT-port                                 | 100 MBit/s              |  |
|                   |                                                    | full-duplex             |  |
|                   | Standard Ethernet                                  | 10 MBit/s / 100 MBit/s  |  |
|                   |                                                    | full-duplex/half-duplex |  |

Table 10: Ethernet Connection Data

### 4.2.1.3 Use of Hubs and Switches

The following table shows the use of hubs and switches by SERCOS III port:

| netSWITCH SERCOS III Port | Hub        | Switch     |
|---------------------------|------------|------------|
| Standard Ethernet         | applicable | applicable |
| SERCOS III                | forbidden  | forbidden  |

Table 11: Use of Hubs and Switches

## 4.2.2 Mini USB Connector (5 Pin)

(without function)

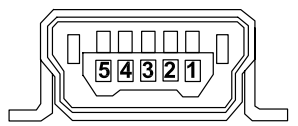

Figure 7: Mini USB Connector (5 Pin)

| Pin | Name    | Description                              |
|-----|---------|------------------------------------------|
| 1   | USB_EXT | USB Bus Power (+5V, supplied externally) |
| 2   | D-      | Data -                                   |
| 3   | D+      | Data +                                   |
| 4   | ID      | Not connected                            |
| 5   | GND     | Ground                                   |

Table 12: Pin out

# 5 LED

For the control of the communication and device state the netSWITCH SERCOS III is equipped with LED.

## 5.1 netSWITCH SERCOS III and one Ethernet Port

LED netSWITCH SERCOS III and one Ethernet Port (NS-S3-1NRT):

| Labeling and<br>Color |          | Function                           |  |
|-----------------------|----------|------------------------------------|--|
| SYS<br>yellow / green |          | System status                      |  |
| APL<br>green/red      |          | NRT Channel Status                 |  |
| STA0<br>green/red     | d/orange | Status SERCOS III<br>RT-port (CH0) |  |
| STA1<br>green/red     | d/orange | Status SERCOS III<br>RT-Port (CH1) |  |
| RJ45                  | green    | LINK                               |  |
| СН0<br>(X2)           | yellow   | ACT                                |  |
| RJ45                  | green    | LINK                               |  |
| (X2)                  | yellow   | ACT                                |  |

| Labeling and Color |        | Function |
|--------------------|--------|----------|
| RJ45<br>(X3)       | green  | LINK     |
|                    | yellow | ACT      |

Table 13: LED netSWITCH SERCOS III and one Ethernet Port

| LED                  | Color                                           | State                                       | Meaning                                                                               |  |  |  |  |
|----------------------|-------------------------------------------------|---------------------------------------------|---------------------------------------------------------------------------------------|--|--|--|--|
| SYS                  | green                                           | On                                          | Operating System running                                                              |  |  |  |  |
|                      | green                                           | Flashing cyclic at<br>5 Hz                  | Devices indicates 'Reset to Factory Settings'                                         |  |  |  |  |
| yellow Flash<br>1 Hz |                                                 | Flashing cyclic at<br>1 Hz                  | Device indicates boot error.<br>No firmware was found.                                |  |  |  |  |
|                      | yellow                                          | Static                                      | Bootloader is waiting for booting procedure                                           |  |  |  |  |
|                      | -                                               | Off                                         | Power supply for the device is missing or hardware<br>defect                          |  |  |  |  |
| APL                  | green                                           | Static                                      | NRT channel established                                                               |  |  |  |  |
|                      | red                                             | Static                                      | Wrong configuration for NRT channel, i.e. time is configured smaller than 125 $\mu s$ |  |  |  |  |
| STA0                 | green                                           | Static                                      | SERCOS III RT-port is in communication phase CP4                                      |  |  |  |  |
| STA1                 | orange<br>(red/green<br>at the<br>same<br>time) | Static                                      | SERCOS III RT-port is in communication phase CP0,<br>CP1, CP2 or CP3                  |  |  |  |  |
|                      | red/green                                       | Cyclic changing<br>between red and<br>green | SERCOS III RT-port is in NRT Modus                                                    |  |  |  |  |
| LINK                 | green                                           | On                                          | A connection to the Ethernet exists                                                   |  |  |  |  |
|                      | -                                               | Off                                         | The device has no connection to the Ethernet                                          |  |  |  |  |
| ACT                  | yellow                                          | Flashing                                    | The device sends/receives Ethernet frames                                             |  |  |  |  |

Table 14: LED netSWITCH SERCOS III and one Ethernet Port - Meaning of the States

# 6 Starting up netSWITCH SERCOS III

# 6.1 Installation

How to proceed:

- 1. Install the DIN rail for the netSWITCH SERCOS III at the designated mounting place.
- 2. **[A]** Insert the netSWITCH SERCOS III with the upper side of the mounting plate into the DIN rail.
- 3. **[B]** Then press the netSWITCH SERCOS III at its lower side towards the mounting plate until it engages at the DIN rail.

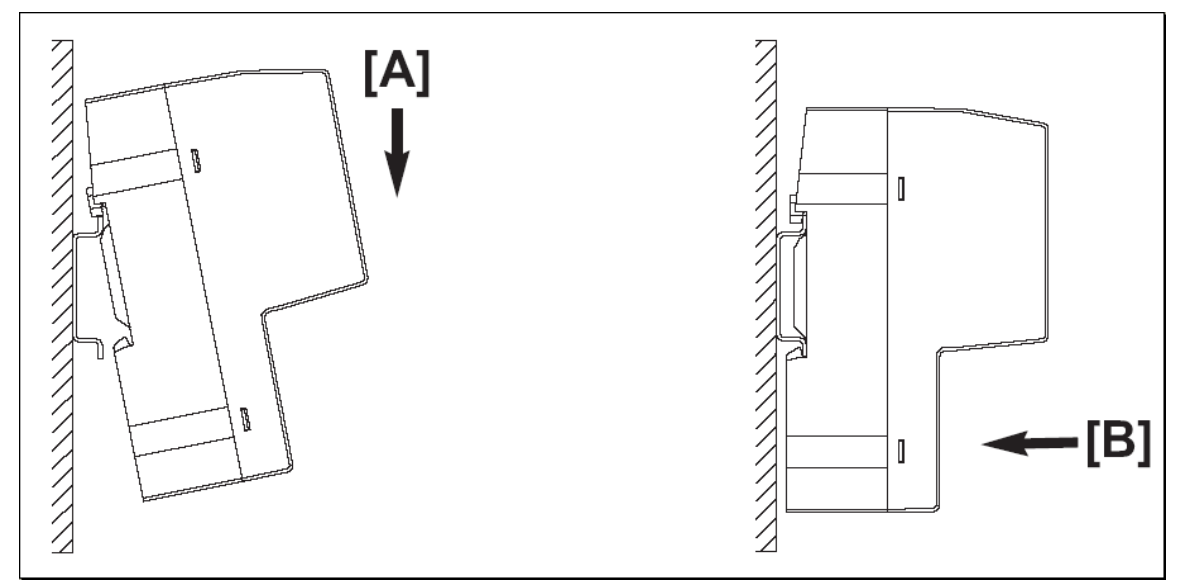

Figure 8: Mounting netSWITCH SERCOS III

- 4. Afterwards connect the 24 V power supply to the netSWITCH SERCOS III device.
- ⇒ The grounding of the netSWITCH SERCOS III is made by the earth terminal to the DIN rail at the back of the device.

## 6.2 Unistalling Device

Tools:

• Screwdriver

How to proceed:

- 1. Remove the power supply of the device.
- 2. Remove the Ethernet cable.
- 3. Remove the device from the DIN rail.
- Apply the screw driver in the mounting link at the lower side of the device.
- > Open the interlock by use of the screwdriver.
- 4. Remove device from DIN rail.

# 6.3 Installing MMC Card

Requirements:

- MMC card with the firmware for the netSWITCH SERCOS III (file name netX.rom)
- MMC card formatted in FAT 16
- MMC card with max. 2 GByte memory

How to proceed:

- 1. Disconnect power supply from the netSWITCH SERCOS III device.
- 2. Slot the MMC card into the SD / MMC card connector until it engages.
- 3. Connect the 24-V power supply to the device.
- $\Rightarrow$  The device loads the firmware and is in operation state then.

# 6.4 Set Device back to Factory Settings

How to proceed:

- 1. Disconnect power supply from the netSWITCH SERCOS III device.
- 2. Push the switch to position RES (downwards) and hold it in this position.
- 3. Connect the 24-V power supply to the device.
- 4. Hold the switch for 3 seconds until the SYS LED changes to static green.
- ✤ The device indicates 'Reset to Factory Settings' by a green flashing SYS LED.

## 6.5 Access about Web Browser by NetBIOS Protocol

The netSWITCH SERCOS III device can be accessed about Web browsers by means of the NetBIOS protocol. Therefore in the Web browser "http://ns-s3-xxxxx" must be entered (xxxxx .. serial number indicated at the device).

Example: http://ns-s3-20003

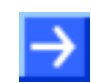

**Note:** Under Microsoft Windows<sup>®</sup> the NetBIOS protocol is installed via the Internet protocol by default.

## 6.6 Access about Web Browser using IP-Address

If the NetBIOS protocol is not supported by the Web browser, the netSWITCH SERCOS III device needs an IP-address to be configured via a Web browser. The device tries to obtain an IP-address from a DHCP server.

### 6.6.1 Obtaining IP-Address from DHCP Server

The IP-address of the netSWITCH SERCOS III device can be obtained from the DHCP server.

How to proceed:

- 1. At the DHCP server assign the IP-address of the device to the MACaddress of the device.
- After system start the netSWITCH SERCOS III device tries to auto configure itself via DHCP. If 8 trials (approx. 1 minute) fail, the DHCP configuration is stopped.

### 6.6.2 Specify IP-Address via Web Browser

The IP-address of the netSWITCH SERCOS III device is preset. The IPaddress can be changed via the configuration dialog of the internal Web browser of the netSWITCH SERCOS III. (See section *"Configuration Network Settings" Page* on page 29.)

| Settings netSWITCH SERCOS III |                                                                                                    |  |  |  |
|-------------------------------|----------------------------------------------------------------------------------------------------|--|--|--|
| 0002AXXXXXX                   | Range of the MAC-Address                                                                                |  |  |  |
| 192.168.0.158                 | Standard IP-Address                                                                                     |  |  |  |
| 255.255.255.0                 | Subnet Mask                                                                                             |  |  |  |
| Example IP-Address            | s PC                                                                                                    |  |  |  |
| 192.168.0.150                 | IP-Address network card PC<br>(possible range 192.168.0.001 to 192.168.0.254,<br>but not 192.168.0.158) |  |  |  |

Table 15: Settings netSWITCH SERCOS III and Example IP-Address PC

1. Enter the IP-address of the PC within the network range of the preset IP-address of the device.

Change IP-address of the device:

- 1. Change the IP-address of the netSWITCH SERCOS III device via the Web browser. (See section *Starting Web Pages netSWITCH SERCOS* III on page 24.)
- 2. Change the subnet mask of the netSWITCH SERCOS III device via the Web browser.
- 3. Select the **submit** button.
- ✤ The netSWITCH SERCOS III device applies the specified IP-address.

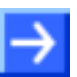

**Note:** If the device is switched current-free, the record of the IP-address in the device is erased. If subsequently the device is restarted, the device uses the original preset IP-address. The IP-address and the subnet mask can be changed and saved remanently on the netSWITCH SERCOS III device using the "Configuration Network Settings" page.

## 6.7 Configuring Timing parameters

Depending from the SERCOS III communication, each SERCOS III RT-port of the netSWITCH SERCOS III device can go to the operating phases described in the table below:

| Phases (CP) | Meaning                                                                                                    |
|-------------|----------------------------------------------------------------------------------------------------|
| -1          | NRT (Non-Real-time), no SERCOS III communication                                                                                                    |
| 0/1/2       | SERCOS III communication in CP0/1/2                                                                                                    |
|             | The timing parameters $t_6/t_7$ must comply with the standard values according to SERCOS III specification [1].                                                                                            |
| 3/4         | SERCOS III communication in CP3/4                                                                                                    |
|             | The timing parameters $t_6/t_7$ must comply with the values, which have been written from the SERCOS III Master to the IDN S-0-1017. That means the timing pattern is determined by the SERCOS III Master. |

Table 16: Operating Phases netSWITCH SERCOS III

## 6.7.1 Configuring Timing Parameters automatically

If the SERCOS III Master supports the "NRT-Plug support" function, the netSWITCH SERCOS III device detects the time slot parameters for all communication phases automatically and reports them under **Parameters**.

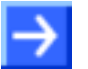

**Note:** Make sure that under **Parameters** the option **Set timings manually** is deactivated. This is also the factory setting.

Further, the time for the NRT channel has to be at least 125  $\mu$ s or more in order to transfer an Ethernet frame of maximum length.

| Parameters |                             | CP 0   | CP 1/2 | CP 3/4 |                                  |
|------------|-----------------------------|--------|--------|--------|----------------------------------|
|            | NRT Channel open (t6) [ns]  | 650000 | 650000 | 0      | 🗖 Set timings manually           |
|            | NRT Channel close (t7) [ns] | 950000 | 950000 | 0      | 🔲 Save settings (write to flash) |
|            |                             |        |        |        | submit                           |

Figure 9: Timing Parameter Setting for automatic Configuration

### 6.7.2 Configuring Timing Parameters manually

**Note:** If the timing parameter sets for the NRT channel of all communication phases are known for the operator from the start, he can adjust them during the NRT phase all at once completely and store them remanently to the device when required. Then at the next system start the values are set automatically in the device.

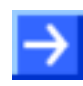

**Important:** Make sure that under **Parameters** the option **Set timings manually** is activated. Furthermore for the transportation of Ethernet frames of maximum length, the **size of the NRT channel** must represent **at least 125 \mu seconds**.

### For the Communication Phases CP0:

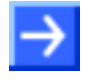

**Important:** The timing parameters  $t_6/t_7$  for the communication phase CP0 must be configured before the SERCOS III ring with the netSWITCH SERCOS III device has reached the communication phase CP0.

How to proceed:

- 1. Start netSWITCH SERCOS III Web server. (See section *Starting Web Pages netSWITCH SERCOS III* on page 24.)
- 2. Stop the SERCOS III Master communication.
- <sup>™</sup> In Status > SERCOS III side > CP the value -1 is displayed.
- Դ The SERCOS III ring is in NRT-mode.
- 3. Enter the values for the timing parameters  $t_6/t_7$  for the communication phase CP0 to **Parameters** > **CP0**.
- 4. Then select the **submit** button, to transmit the values to the netSWITCH SERCOS III device.

| Parameter Description               |                                                           | Value / Range of<br>Values |
|-------------------------------------|-----------------------------------------------------------|----------------------------|
| CP0                                 |                                                           |                            |
| NRT Channel open (t <sub>6</sub> )  | 650000                                                    | 0 < SERCOS III             |
| [ns]                                | (Default value according to SERCOS III specification [1]) | cycle time                 |
| NRT Channel close (t <sub>7</sub> ) | 950000                                                    | 0 < SERCOS III             |
| [ns]                                | (Default value according to SERCOS III specification [1]) | cycle time                 |

Table 17: Timing parameters for the Phases CP0

| Parameters |                             | CP 0<br>650000 | CP 1/2 | CP 3/4 |                     |                                  |
|------------|-----------------------------|----------------|--------|--------|---------------------|----------------------------------|
|            | NRT Channel open (t6) [ns]  |                |        |        |                     | 🗹 Set timings manually           |
|            | NRT Channel close (t7) [ns] | 950000         |        |        | 1                   | 🗖 Save settings (write to flash) |
| Ctatus     |                             |                | - 30   |        |                     | submit                           |
| Status     |                             | Sercos III s   | ide    |        |                     | NRT Ethernet side                |
|            |                             | RT CHO         | RT CH1 |        |                     | NRT Port                         |
|            | CP                          | -1             | -1     | _      | FramesTransmittedOk | 12323                            |

Figure 10: Timing Parameter Setting for manual Configuration CP0

#### For the Communication Phases CP1/2:

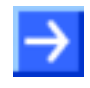

**Important:** The timing parameters  $t_6/t_7$  for the communication phases CP1/2 must be configured before the SERCOS III ring with the netSWITCH SERCOS III device has reached the phases CP1/2.

How to proceed:

- 1. Start the netSWITCH SERCOS III Web server (if closed). (See section *Starting Web Pages netSWITCH SERCOS III* on page 24.)
- 2. Bring the SERCOS III Master communication to the phase CP0.
- <sup>™</sup> In Status > SERCOS III side > CP the value 0 is displayed.
- 3. Enter the values for the timing parameters  $t_6/t_7$  for the phases CP1/2 to **Parameters** > **CP1/2**.
- 4. Then select the **submit** button, to transmit the values to the netSWITCH SERCOS III device.

**Note:** According to the SERCOS III specification [1] there are two different timing parameter sets for the communication phases CP1/2. They depend on the number of MDT/AT telegrams in CP1/2. The information how many MDTs/ATs the SERCOS III master sends out is displayed in the communication phase CP0 under **Number of MDTs/ATs in CP1/2**.

| Parameter                                  | Description                                               | Value / Range of<br>Values   |
|--------------------------------------------|-----------------------------------------------------------|------------------------------|
| CP1/2                                      |                                                           |                              |
| NRT Channel open (t <sub>6</sub> )<br>[ns] | 650000 (2 MDTs/ATs)                                       | 0 < SERCOS<br>III cycle time |
|                                            | 1050000 (4 MDTs/ATs)                                      |                              |
|                                            | (Default value according to SERCOS III specification [1]) |                              |
| NRT Channel close (t7)                     | 950000 (2 MDTs/ATs)                                       | 0 < SERCOS                   |
| [ns]                                       | 1950000 (4 MDTs/ATs)                                      | III cycle time               |
|                                            | (Default value according to SERCOS III specification [1]) |                              |

 Table 18: Timing parameters for the Phases CP1/2

| Parameters |                              | CP 0         | CP 1/2 | CP 3/4 |                         |                                |
|------------|------------------------------|--------------|--------|--------|-------------------------|--------------------------------|
|            | NRT Channel open (t6) [ns]   | 650000       | 650000 | 0      |                         | 🔽 Set timings manually         |
|            | NRT Channel close (t7) [ns]  | 950000       | 950000 | 0      |                         | Save settings (write to flash) |
|            |                              |              |        |        | submit                  |                                |
| Status     |                              | Sercos III s | ide    |        |                         | NRT Ethernet side              |
|            |                              | RT CHO       | RT CH1 |        |                         | NRT Port                       |
|            | CP                           | 0            | 0      | _      | FramesTransmittedOk     | 12376                          |
|            |                              |              |        |        | SingleCollisionFrames   | 0                              |
| 3          | Number of MDTe(ATe in CD 1/2 | 2            | 2      |        | MultipleColligionErames | 0                              |

Figure 11: Timing Parameter Setting for manual Configuration CP1/2

#### For the Communication Phases CP3/4:

#### NOTICE

#### **Communication Failure**

- If wrong values have been configured for the timing parameter t<sub>6</sub>/t<sub>7</sub> for phase CP3 and phase CP4, the system communication or the plant operation is disrupted. By consequence property damage at systems and plants can happen.
- Make sure, that the entering values for t<sub>6</sub>/t<sub>7</sub> for phase CP3 and CP4 are correctly in any case. The correct values must be entered before phase CP3 has started!

# $\rightarrow$

#### Important:

- The timing parameters t<sub>6</sub>/t<sub>7</sub> for the communication phases CP3/4 must be configured before the netSWITCH SERCOS III device has reached the communication phases CP3.
- For the netSWITCH SERCOS III device always the values for the timing parameters t<sub>6</sub>/t<sub>7</sub> for the phases CP 3/4 must be used, which are preset in the SERCOS III Master and which this one writes to the IDN S-0-1017.

How to proceed:

- 1. Start the netSWITCH SERCOS III Web server. (See section *Starting Web Pages netSWITCH SERCOS III* on page 24.)
- 2. Bring the SERCOS III Master communication to the phase CP2.
- <sup>1</sup>→ In Status > SERCOS III side > CP the value 2 is displayed.
- 3. Enter the values for the timing parameters  $t_6/t_7$  for the phases CP3/4 to **Parameters > CP3/4**.
- 4. Then select the **submit** button, to transmit the values to the netSWITCH SERCOS III device.

| Parameter                                   | Description                                                                           | Value / Range of<br>Values   |
|---------------------------------------------|---------------------------------------------------------------------------------------|------------------------------|
| CP3/4                                       |                                                                                       |                              |
| NRT Channel open (t <sub>6</sub> )<br>[ns]  | Parameter value according to S IDN S-0-1017.<br>(The user must configure this value.) | 0 < SERCOS III cycle<br>time |
| NRT Channel close (t <sub>7</sub> )<br>[ns] | Parameter value according to S IDN S-0-1017.<br>(The user must configure this value.) | 0 < SERCOS III cycle time    |

Table 19: Timing parameters for the Phases CP3/4

| Parameters |                                       | CP 0         | CP 1/2 | CP 3/4 |                     |                                  |
|------------|---------------------------------------|--------------|--------|--------|---------------------|----------------------------------|
|            | NRT Channel open (t6) [ns]            | 650000       | 650000 | 620000 |                     | 🔽 Set timings manually           |
|            | NRT Channel close (t7) [ns]           | 950000       | 950000 | 915000 |                     | 🗖 Save settings (write to flash) |
|            | · · · · · · · · · · · · · · · · · · · |              |        | 1      | submit              |                                  |
| Status     |                                       |              |        |        |                     |                                  |
|            |                                       | Sercos III s | ide    |        |                     | NRT Ethernet side                |
|            |                                       | RT CHO       | RT CH1 |        |                     | NRT Port                         |
|            | CP                                    | 2            | 2      |        | FramesTransmittedOk | 0                                |

Figure 12: Timing Parameter Setting for manual Configuration CP3/4

#### Web Pages for Configuration and Diagnosis 7

A standard Web browser is used for configuration settings and to obtain status/diagnosis information from the netSWITCH SERCOS III device.

#### 7.1 Starting Web Pages netSWITCH SERCOS III

How to proceed:

- 1. For configuration and diagnosis purposes connect the netSWITCH SERCOS III device to a pc via standard Ethernet.
- $\geq$ Therefore connect the standard Ethernet port of the netSWITCH SERCOS III device with the standard Ethernet port of the pc using an Ethernet cable.
- 2. Start the Web browser at the pc.
- 3. Enter the IP-address of the netSWITCH SERCOS III device in the address bar of the Web browser and press the enter button.

Example: http://192.168.0.158

- <sup>™</sup> The starting page netSWITCH SERCOS III status and diagnosis is displayed.
- 4. Enter the name of the designated web page in the address bar of the Web browser after the device IP-address and press the Enter button.

Example: http://192.168.0.158/ipconfig.html

 $\Rightarrow$  The designated web page is displayed.

The internal Web server of netSWITCH SERCOS III provides the following pages:

| Page                                    | Web Page<br>Name | Explanation                                                                                                    |
|-----------------------------------------|------------------|----------------------------------------------------------------------------------------------------|
| Status and<br>Diagnosis                 | index.html       | Starting page with diagnosis and status information. See section <i>"Status and Diagnosis" Page</i> on page 25.                                  |
| Configuration<br>Network Settings       | ipconfig.html    | Page to configure the device IP address. See section <i>"Configuration Network Settings" Page</i> on page 29.                                    |
| Resetting Device to<br>Factory Settings | reset.html       | Page to reset all parameters and network<br>settings to factory settings. See section<br><i>"Resetting to Factory Settings" Page</i> on page 31. |

Table 20: Web Pages of netSWITCH SERCOS III

The starting page "index.html" contains a Java Applet. As the browser can open the applet, the java environment (Java Runtime-Environment (jre)) Version 1.5 or higher must be installed.

24/50

# 7.2 "Status and Diagnosis" Page

| ne<br>Nischer<br>Competence in<br>Communication | e <b>tSW</b><br>Serial: 2 | ITCH<br>20002 (HW 1 | SERC      | C <b>OS III</b><br>.0.1.0) | <b>     S</b><br>i n | ERCOS              |
|-------------------------------------------------|---------------------------|---------------------|-----------|----------------------------|----------------------|--------------------|
| Connection<br>Refresh rate [ms]                 | h000                      | F                   | Port 8002 |                            | update               | stop               |
| Parameters                                      | CP 0                      | CP 1/2              | CP 3/4    |                            |                      |                    |
| NRT Channel open (t6) [ns]                      | 650000                    | 0                   | 0         |                            | 🔲 Set timings r      | manually           |
| NRT Channel close (t7) [ns]                     | 950000                    | 0                   | 0         |                            | 🗖 Save setting       | s (write to flash) |
|                                                 |                           |                     |           |                            | submit               |                    |
| Status                                          |                           |                     |           |                            |                      |                    |
|                                                 | Sercos III s              | ide                 |           |                            | NRT Ethernet s       | ide                |
|                                                 | RT CHO                    | RT CH1              |           |                            | NRT Port             |                    |
| CP                                              | -1                        | -1                  |           | FramesTransmittedOk        | 539                  |                    |
|                                                 |                           |                     |           | SingleCollisionFrames      | 0                    |                    |
| Number of MDTs/ATs in CP 1/2                    | invalid                   | invalid             |           | MultipleCollisionFrames    | 0                    |                    |
|                                                 |                           |                     |           | LateCollisions             | 0                    |                    |
| FramesTransmittedOk                             | 395                       | 184                 | LinkE     | )ownDuringTransmission     | 24                   |                    |
| FramesTransmittedUtxUnderflow                   | 0                         | 0                   | UtxUnde   | rflowDuringTransmission    | 0                    |                    |
| S3FramesReceivedOk                              | 0                         | 0                   |           | FramesReceivedOk           | 266                  |                    |
| S3MDT0FramesReceivedOk                          | 0                         | 0                   | Frai      | meCheckSequenceErrors      | 0                    |                    |
| NonS3FramesReceivedOk                           | 0                         | 227                 |           | AlignmentErrors            | 0                    |                    |
| FramesReceivedErroneous                         | 0                         | 0                   |           | FrameTooLongErrors         | 0                    |                    |
| FramesDroppedDueLowResource                     | 0                         | 0                   |           | RuntFramesReceived         | 0                    |                    |
| FramesDroppedDueUrxOverflow                     | 0                         | 0                   | Col       | lisionFragmentsReceived    | 0                    |                    |
| S3FramesReceivedWithinNRTChannel                | 0                         | 0                   | FramesD   | roppedDueLowResource       | 0                    |                    |
| NonS3FramesReceivedOutsideNRTChannel            | 0                         | 0                   | Frame     | sDroppedDueUrxOverflow     | 0                    |                    |

Figure 13: "Status and Diagnosis" Page

### 7.2.1 Connection

| Parameter         | Description                                                                             | Value / Range of<br>Values |
|-------------------|-----------------------------------------------------------------------------------------|----------------------------|
| refresh rate [ms] | Indicates the period in milliseconds<br>between two updates of the diagnosis<br>values. | 104294967295               |
| Port              | UDP destination port on the PC                                                          | 8000 +<br>Serial No.[310]  |
| Controls          |                                                                                         | •                          |
| update            | Starts the periodic update of the diagnosis values.                                     |                            |
| stop              | Stops the update.                                                                       |                            |

Table 21: "Status and Diagnosis" Page – Connection

## 7.2.2 Parameters

| Parameters                     | Description                                                                                                    | Value / Range of<br>Values |
|--------------------------------|----------------------------------------------------------------------------------------------------|----------------------------|
| CP0                            |                                                                                                    |                            |
| NRT Channel open (t6) [ns]     | Start time NRT channel in CP0                                                                                                    | 104294967295               |
| NRT Channel close (t7) [ns]    | End time NRT channel in CP0                                                                                                    | 104294967295               |
| CP 1/2                         |                                                                                                    |                            |
| NRT Channel open (t6) [ns]     | Start time NRT channel in CP1/2                                                                                                    | 104294967295               |
| NRT Channel close (t7) [ns]    | End time NRT channel in CP1/2                                                                                                    | 104294967295               |
| CP 3/4                         |                                                                                                    |                            |
| NRT Channel open (t6) [ns]     | Start time NRT channel in CP3/4                                                                                                    | 104294967295               |
| NRT Channel close (t7) [ns]    | End time NRT channel in CP3/4                                                                                                    | 104294967295               |
| Controls                       |                                                                                                    |                            |
| Set timings manually           | Checkbox: The timing parameters are detected automatically or manually.                                                                                                    | on/off                     |
| Save settings (write to flash) | Checkbox: The timing parameters are<br>saved on the netSWITCH SERCOS III<br>device remanently in the flash memory,<br>including the <b>Set timings manually</b><br>information. | on/off                     |
| submit                         | The timing parameters are submitted to the device and the parameters are respectively saved remanently.                                                                         |                            |

Table 22: Status and Diagnosis" Page – Parameters

## 7.2.3 Status SERCOS III side

| Status-Parameter                         | Description                                                             | Value / Range of<br>Values |
|------------------------------------------|-------------------------------------------------------------------------|----------------------------|
| RT 0 / RT 1                              |                                                                         |                            |
| СР                                       | SERCOS III communication phase                                          | -1, 0, 1, 2, 3, 4          |
| Number of MDTs/ATs in CP1/2              | Number of the SERCOS III MDT/AT telegrams sent by the Master in CP1/2   | Invalid, 2, 4              |
| FramesTransmittedOk                      | Number of the successfully sent frames                                  | 04294967295                |
| UtxUnderflowDuringTransmission           | Number of faulty sent frames because of<br>buffer underflow             | 04294967295                |
| S3FramesReceivedOk                       | Number of the correctly received<br>SERCOS III frames                   | 04294967295                |
| NonS3FramesReceivedOk                    | Number of the correctly received non SERCOS III frames                  | 04294967295                |
| FramesReceivedErroneous                  | Number of the corruptly received frames (FCS incorrect)                 | 04294967295                |
| FramesDroppedDueLowResource              | Number of lost frames because of memory deficiency                      | 04294967295                |
| FramesDroppedDueUrxOverflow              | Number of faulty received frames because of buffer overflow             | 04294967295                |
| S3FramesReceivedWithin<br>NRTChannel     | Number of the SERCOS III frames received within the NRT channel         | 04294967295                |
| NonS3FramesReceivedOutside<br>NRTChannel | Number of the non SERCOS III frames received outside of the NRT channel | 04294967295                |

Table 23: "Status and Diagnosis" Page – Status SERCOS III side

## 7.2.4 Status NRT Ethernet side

| Status-Parameter               | Description                                                                                                    | Value / Range of<br>Values |
|--------------------------------|----------------------------------------------------------------------------------------------------|----------------------------|
| Port 2                         |                                                                                                    |                            |
| FramesTransmittedOk            | Number of the correctly received Ethernet<br>frames                                                                      | 04294967295                |
| SingleCollisionFrames          | Number of the frames involved in a collision                                                                             | 04294967295                |
| MultipleCollisionFrames        | Number of frames involved in several collisions                                                                          | 04294967295                |
| LateCollisions                 | Number of clashed frames after at least 512bit of the frame have been transmitted                                        | 04294967295                |
| LinkDownDuringTransmission     | Number of frames sent during a broken<br>connection                                                                      | 04294967295                |
| UtxUnderflowDuringTransmission | Number of frames sent erroneously because of buffer underflow                                                            | 04294967295                |
| FramesReceivedOk               | Number of correctly received frames                                                                                      | 04294967295                |
| FrameCheckSequenceErrors       | Number of corruptly received frames                                                                                      | 04294967295                |
|                                | (FCS incorrect)                                                                                                    |                            |
| AlignmentErrors                | Number of frames received in which its<br>length is not an even number of Bytes                                          | 04294967295                |
| FrameTooLongErrors             | Number of frames received in which its<br>length exceeds the maximum permitted<br>frame length                           | 04294967295                |
| RuntFramesReceived             | Number of frames received undamaged<br>with a length of 4263 Bytes. (Under run of<br>the minimum permitted frame length) | 04294967295                |
| CollisionFragmentsReceived     | Number of frames received corruptly with a length of 4263 Bytes. (FCS check failed)                                      | 04294967295                |
| FramesDroppedDueLowResource    | Number of frames lost because of memory deficiency                                                                       | 04294967295                |
| FramesDroppedDueUrxOverflow    | Number of frames sent because of buffer underflow                                                                        | 04294967295                |

Table 24: "Status and Diagnosis" Page – Status NRT Ethernet side

# 7.3 "Configuration Network Settings" Page

| hischer<br>Competence in<br>Communication | netSWI            | ГСН SERCOS Ш                    | <b>SERCOS</b><br><i>interface</i> |
|-------------------------------------------|-------------------|---------------------------------|-----------------------------------|
| Network configuration (loca               | l server)         |                                 |                                   |
| Hostname                                  | NS-S3-20002       | Change I                        | P settings                        |
| IP-Address                                | 192.168.200.158   |                                 |                                   |
| Subnet Mask                               | 255.255.255.0     |                                 |                                   |
| MAC Address                               | 00:02:A2:20:44:14 | 🗖 Save IP settin                | gs (write to flash)               |
| 1                                         | V                 | Enable DHCP for local server    |                                   |
|                                           |                   | Enable NetBIOS for local server |                                   |
| su                                        | omit cancel       |                                 |                                   |

Figure 14: "Configuration Network Settings" Page

| Parameter                                  | Description                                                                                                    | Value / Range of<br>Values       |
|--------------------------------------------|----------------------------------------------------------------------------------------------------|----------------------------------|
| Hostname                                   | NetBIOS name of the device                                                                                                    | NS-S3-xxxxx                      |
|                                            | The NetBIOS name is only displayed and is not editable.                                                                                                    | (xxxxx Serial No. of the device) |
| IP-Address                                 | In the fields under <b>IP-Address / Change IP settings</b> enter the IP address of the device.                                                                        | 0.0.0.0                          |
|                                            | An IP address consists of 32 Bits (4 byte) and in each field 1 byte of the address must be entered.                                                                   | 255.255.255.255                  |
| Subnet Mask                                | In the fields under <b>Subnet Mask / Change IP settings</b> enter the Subnet mask.                                                                                    | 0.0.0.0                          |
|                                            | A subnet mask consists of 32 Bits (4 byte) and in each field 1 byte of the address must be entered.                                                                   | 255.255.255.255                  |
| MAC<br>Address                             | For its identification in the network each device must have its unique MAC-ID.                                                                                        | 0 FF (per field)                 |
|                                            | The MAC-address is only displayed and is not editable here.                                                                                                    |                                  |
| Enable<br>DHCP for<br>local server         | Put the DHCP functionality of the netSWITCH SERCOS III device<br>on or off. (The setting is saved remanently and gets operative<br>only after restart of the device.) | on/off                           |
| Enable<br>NetBIOS for<br>local server      | Put the NetBIOS functionality of the netSWITCH SERCOS III device on or off. (The setting is saved remanently and gets operative only after restart of the device.)    | on/off                           |
| Save IP<br>settings<br>(write to<br>flash) | The IP settings are stored in the flash memory non-volatile.                                                                                                    |                                  |
| Controls                                   |                                                                                                    |                                  |
| submit                                     | Configured parameter data are submitted to the device.                                                                                                    |                                  |
| cancel                                     | The last entries are not applied.                                                                                                    |                                  |

Table 25: "Configuration Network Settings" Page

# 7.4 "Resetting to Factory Settings" Page

| hischer<br>Competence in<br>Communication                        | etSWITCH SERCC                             | )SШ          | <b>SERCOS</b><br><i>interface</i> |
|------------------------------------------------------------------|--------------------------------------------|--------------|-----------------------------------|
| Please confirm you want to to reset the<br>your netSWITCH Sercos | e configuration settings of<br>111 device. |              |                                   |
| The reset might effe                                             | ct the                                     |              |                                   |
| - IP Address Config                                              | uration                                    |              |                                   |
| - Sercos III NRT Channel Tir                                     | ning Parameters                            |              |                                   |
| - Startup Configuration via D                                    | HCP/NetBIOS                                |              |                                   |
|                                                                  |                                            | Reset device |                                   |
| submit                                                           | cancel                                     |              |                                   |

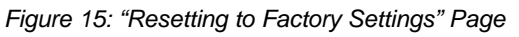

| Parameter    | Description                                            | Value / Range of<br>Values |
|--------------|--------------------------------------------------------|----------------------------|
| Reset device | Resetting to factory settings                          | on/off                     |
| Controls     |                                                        |                            |
| submit       | Configured parameter data are submitted to the device. |                            |
| cancel       | The last entries are not applied.                      |                            |

Table 26: "Resetting to Factory Settings" Page

# 8 Configuration File on MMC Card

By default, the netSWITCH SERCOS III device stores the configuration parameters in the remanent Flash memory. The device offers also the possiblility to read the configuration parameters from a configuration file named config.txt from the MMC card, **instead of** reading parameters from the Flash memory.

Use the function **configuration file on MMC card**, when you replace a device without re-configuration. Use the MMC card from the "old" netSWITCH SERCOS III device in the "new" device or prepare an MMC card for case of replacing a device. Store the file config.txt in the root folder of the MMC card.

If you don't intent to use the function "configuration file on MMC card" e.g. the device uses the parameters stored in the Flash memory, then verify that no configuration file config.txt is stored on the MMC card or if applicable delete the existing configuration file.

#### 8.1 **Configuration file format**

The configuration file has following format:

| keyword_a | value | # | comment |
|-----------|-------|---|---------|
| # comment |       |   |         |
| keyword_b | value | # | comment |
|           |       |   |         |

The name of the configuration file is config.txt and the file content must be coded in ASCII format. The configuration file has the following keywords:

| Parameters                             | keyword         | Value / Range of Values      |  |  |  |
|----------------------------------------|-----------------|------------------------------|--|--|--|
| Network Settings                       |                 |                              |  |  |  |
| IP-Address                             | ip_addr         | 0.0.0.0 255.255.255.255      |  |  |  |
| Subnet Mask                            | subnet_mask     | 0.0.0.0 255.255.255.255      |  |  |  |
| Gateway Address                        | gateway_addr    | 0.0.0.0 255.255.255.255      |  |  |  |
| Enable DHCP client                     | dhcp_en         | 1: on, 0: off                |  |  |  |
| Enable NetBIOS service                 | netbios_en      | 1: on, 0: off                |  |  |  |
| Timing parameters                      |                 |                              |  |  |  |
| Configuring Timing Parameters manually | set_timings_man | 1: on, 0: off                |  |  |  |
| Start time NRT channel in CP0          | t6_cp0          | 0 < SERCOS III cycle<br>time |  |  |  |
| End time NRT channel in CP0            | t7_cp0          | 0 < SERCOS III cycle<br>time |  |  |  |
| Start time NRT channel in CP1/2        | t6_cp12         | 0 < SERCOS III cycle time    |  |  |  |
| End time NRT channel in CP1/2          | t7_cp12         | 0 < SERCOS III cycle time    |  |  |  |
| Start time NRT channel in CP3/4        | t6_cp34         | 0 < SERCOS III cycle time    |  |  |  |
| End time NRT channel in CP3/4          | t7_cp34         | 0 < SERCOS III cycle<br>time |  |  |  |

Tabelle 1: Keywords in configuration file

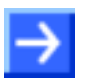

#### Important:

The start time and end time NRT channel in CP0 to CP4 are only used by netSWITCH SERCOS III device if the option "Configuring Timing Parameters manually" is enabled: 1

set\_timings\_man

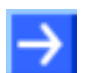

#### Important:

In case of configration file contains an error, e.g. unknown keyword or invalid value format, then the device ignores the whole file content and the device uses the parameters from the Flash memory.

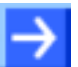

#### Note:

Make sure that you use only parameters in the configuration file shall applied, as exemplary documented in section Example 2: With IP Address, Subnet mask and without DHCP on page 34.

## 8.2 Configuration file examples

### 8.2.1 Example 1: All Parameters

Example of configuration file with all applicable parameters:

```
# network configuration
            192.168.0.158 # IP address
ip_addr
subnet_mask 255.255.255.0 # subnet mask
gateway_addr 0.0.0.0 # no gateway
dhcp_en
             1
                            # 1/0 .. enable/disable DHCP client
                            # 1/0 .. enable/disable netBIOS service
netbios_en 1
# timing parameters
                     1 # 1: t6/t7 for CP0..4 set manually
set_timings_man
t6_cp0650000 # apply only if set_timings_man is 1t7_cp0950000 # apply only if set_timings_man is 1
t6_cp12
                     0 # apply only if set_timings_man is 1
t7_cp12
                     0 # apply only if set_timings_man is 1
t6_cp34
                     0 # apply only if set_timings_man is 1
t7_cp34
                     0 # apply only if set_timings_man is 1
```

### 8.2.2 Example 2: With IP Address, Subnet mask and without DHCP

Example of configuration file with IP address and Subnet mask configured and DHCP client functionality disabled.

# fixed IP configuration ip\_addr 192.168.0.101 # IP address subnet\_mask 255.255.255.0 # subnet mask dhcp\_en 0 # disable DHCP client

### How to proceed:

- Check, if the requirements for operation of the netSWITCH SERCOS III device are served:
- DC power supply with 24 V (18 30 V) output voltage
- Firmware on MMC card and MMC card plugged into the device
- SERCOS III Communication Master and at least one SERCOS III Slave
- Ethernet Cable
- PC with Ethernet connector for configuration and diagnosis
- Java capable Web browser (Java Runtime Environment (jre), Version 1.5 or higher)

### Status LINK LED:

Check using the LINK LED status, if a connection to the Ethernet is established.

For further information refer to chapter *LED* on page 15.

### **Configuration:**

Check the configuration.

## 9.1 Java Settings to access the netSWITCH SERCOS III

### Java Runtime Environment:

Newer versions of the Java Runtime Environment block the default Applet support due to security reasons.

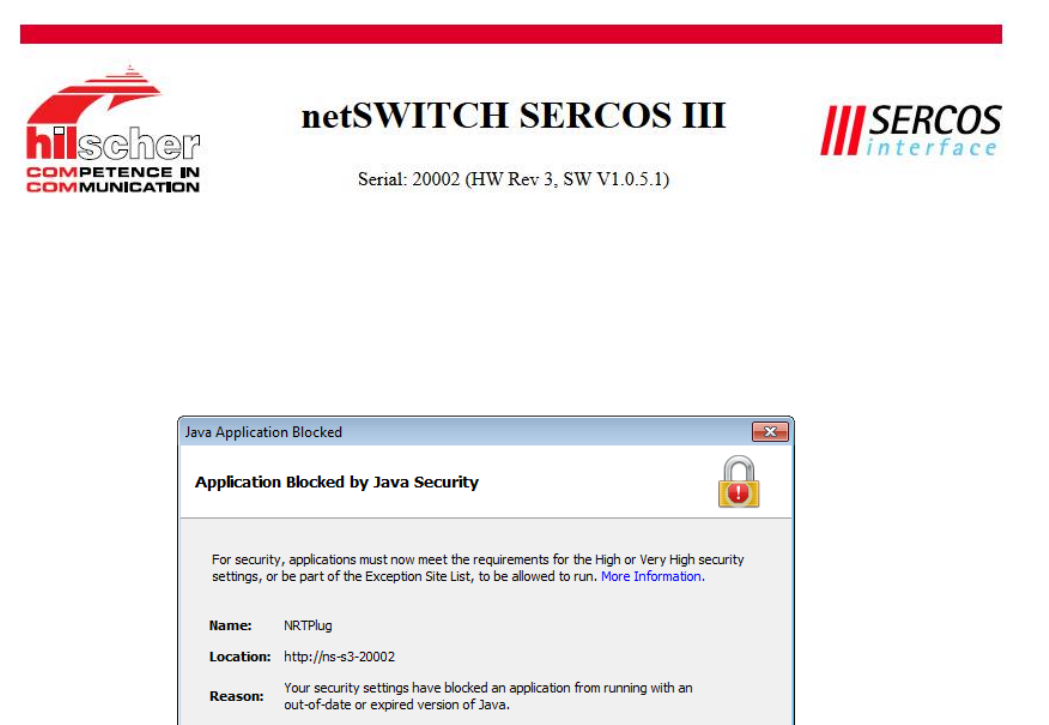

Figure 16: Blocked Java Application

The security policy file must be updated in order to execute the Applet.

Open the java.policy file using a text editor. The path is (example) C:\Program Files (x86)\Java\jre1.8.0\_60\lib\security\ and contains the version number of the used Java.

OK

Add the following lines:

| // Allow UDP communication of netSWITCH SERCOS III Applet |
|-----------------------------------------------------------|
| // Note: Please change IP address to match your netSWITCH |
| grant codeBase "http://192.168.0.158"<br>{                |
| <pre>permission java.security.AllPermission; };</pre>     |

Additionaly, the server has to be added to the Java Exception Site List to allow explicitely the execution of applets from any web server like the NS-S3-1NRT.

- Open the Java Control Panel.
   Windows: Click Start > Control Panel > Java.
   Macintosh: Go to Systems Preferences and click on the Java button.
- Click the Security tab.
- Click Edit Site List.
- $\Rightarrow$  The Exception Site List windows opens.
- Click Add.
- Enter the URL with the IP address of the NS-S3-1NRT into the empty location field, e.g. http://192.168.0.158
- Repeat this procedure and enter another URL with the NetBIOS name in the form http://ns-s3-xxxx. Replace xxxxx with the serial number of your NS-S3-1NRT device, e.g. http://ns-s3-20002
- <sup>™</sup> The Exception Site List contains two new URL entries.

| http://192.168.0.158 |     |          |
|----------------------|-----|----------|
| http://ns-s3-20002   |     |          |
|                      |     |          |
|                      |     |          |
|                      |     |          |
|                      |     |          |
|                      |     |          |
|                      | Add | Remove   |
|                      | Adu | recinove |

Click OK.

✤ The Exception Site List contains two new URL entries.

| 🛃 Java Control Panel                                                                                                    | - • •                 |
|----------------------------------------------------------------------------------------------------|-----------------------|
| General Update Java Security Advanced                                                                                                    |                       |
| ☑ Enable Java content in the browser                                                                                                    |                       |
| Security level for applications not on the Exception Site list                                                                                                  |                       |
| Very High - Only Java applications identified by a certificate from a trusted au<br>allowed to run, and only if the certificate can be verified as not revoked. | thority are           |
| igh - Java applications identified by a certificate from a trusted authority are<br>run, even if the revocation status of the certificate cannot be verified.   | allowed to            |
| Exception Site List                                                                                                    |                       |
| Applications launched from the sites listed below will be allowed to run after the                                                                              | appropriate security  |
| http://192.168.0.158<br>http://ns-s3-20002                                                                                                    | lit <u>S</u> ite List |
|                                                                                                    | Add, Remove, o        |
| Restore Security Prompts                                                                                                    | e Certificates        |
| OK Ca                                                                                                    | ncel <u>Apply</u>     |

## 9.2 Java-Plug-in für web browser not supported

The Java plug-in for web browsers relies on the cross platform plugin architecture NPAPI, which has been supported by all major web browsers for over a decade. New versions of web browsers drop support for NPAPI e.g.

- Microsoft Internet Explorer Version 11 and higher
- Mozilla Firefox Version 52 and higher
- Google Chrome Version 45 and higher

If you use a web browser that does not support NPAPI then the following message is displayed when accessing the netSWITCH SERCOS III device:

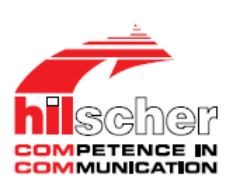

### netSWITCH SERCOS III

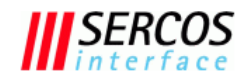

Serial: 20002 (HW Rev 3, SW V1.2.0.0)

Your browser does not support java applets -> click here

Figure 17: Web page "Browser does not support java applets"

Click here.

0

0

0

refresh

#### ✤ Following webpage appears:

| SCHOF<br>Petence in<br>Munication                                                                                                    | Serial: 2000                                                                                                    | 1 <b>CH SER(</b><br>)2 (HW Rev 3, SW 1                                                                                                   | V1.2.0.0)                                                                  |                                                                                                    | <b>SERC</b><br>interfa                                                                                                    |
|----------------------------------------------------------------------------------------------------|----------------------------------------------------------------------------------------------------|----------------------------------------------------------------------------------------------------|----------------------------------------------------------------------------|----------------------------------------------------------------------------------------------------|----------------------------------------------------------------------------------------------------|
| meters                                                                                                    | CP 0 (                                                                                                    | CP 1/2 0                                                                                                    | CP 3/4                                                                     |                                                                                                    |                                                                                                    |
| Detected NRT Channel open (t6) [ns]                                                                                                    | 650000                                                                                                    | 0                                                                                                    | 0                                                                          |                                                                                                    |                                                                                                    |
| Detected NRT Channel close (t7) [ns]                                                                                                    | 950000                                                                                                    | 0                                                                                                    | 0                                                                          |                                                                                                    |                                                                                                    |
| Manual NRT Channel open (t6) [ns]                                                                                                    | 650000                                                                                                    | 0                                                                                                    | 0                                                                          | Set timing                                                                                                    | s manually                                                                                                    |
| Manual NRT Channel close (t7) [ns]                                                                                                    | 950000                                                                                                    | 0                                                                                                    | 0                                                                          | Save setti                                                                                                    | ngs (write to flas                                                                                                    |
| us                                                                                                    |                                                                                                    |                                                                                                    |                                                                            |                                                                                                    | _                                                                                                    |
| us                                                                                                    | Sercos CH0                                                                                                    | Sercos CH1                                                                                                    |                                                                            |                                                                                                    | NRT Ethernet                                                                                                    |
| us<br>CommunicationPhase (CF                                                                                                    | Sercos CH0<br>P) NRT                                                                                                 | Sercos CH1                                                                                                    | Fra                                                                        | mesTransmittedOK                                                                                                    | NRT Ethernet<br>173                                                                                                    |
| us<br>CommunicationPhase (CF                                                                                                    | Sercos CH0<br>P) NRT                                                                                                 | Sercos CH1                                                                                                    | Fra                                                                        | mesTransmittedOK<br>gleCollisionFrames                                                                                                    | NRT Ethernet<br>173<br>0                                                                                                  |
| us<br>CommunicationPhase (CF<br>Number of MDTs/ATs in CP 1/                                                                                                    | Sercos CH0<br>) NRT<br>2 n/a                                                                                         | Sercos CH1                                                                                                    | Fra<br>Sin<br>Multi                                                        | mesTransmittedOK<br>gleCollisionFrames<br>ipleCollisionFrames                                                                                                    | NRT Ethernet<br>173<br>0                                                                                                  |
| us<br>CommunicationPhase (CF<br>Number of MDTs/ATs in CP 1/                                                                                                    | Sercos CH0<br>NRT<br>2 n/a                                                                                           | Sercos CH1                                                                                                    | Fra<br>Sin<br>Multi                                                        | mesTransmittedOK<br>gleCollisionFrames<br>ipleCollisionFrames<br>LateCollisions                                                                                                    | NRT Ethernet<br>173<br>0<br>0<br>0                                                                                        |
| us<br>CommunicationPhase (CF<br>Number of MDTs/ATs in CP 1/<br>FramesTransmittedC                                                                                                    | Sercos CH0           P) NRT           2 n/a           k                                                              | Sercos CH1<br>NRT<br>n/a                                                                                                    | Fra<br>Sin<br>Multi                                                        | mesTransmittedOK<br>gleCollisionFrames<br>ipleCollisionFrames<br>LateCollisions<br>DuringTransmission                                                                                  | NRT Ethernet<br>173<br>0<br>0<br>0<br>0<br>2                                                                              |
| us<br>CommunicationPhase (CF<br>Number of MDTs/ATs in CP 1/<br>FramesTransmittedO<br>FramesTransmittedUtxUnderflo                                                                       | Sercos CH0           ?)         NRT           2         n/a           k         13                                   | Sercos CH1 NRT n/a 6 13                                                                                                    | Fra<br>Sin<br>Multi<br>LinkDownI<br>UtxUnderflowI                          | mesTransmittedOK<br>gleCollisionFrames<br>jpleCollisionFrames<br>LateCollisions<br>DuringTransmission<br>DuringTransmission                                                            | NRT Ethernet<br>173<br>0<br>0<br>0<br>2<br>0                                                                              |
| us<br>CommunicationPhase (CF<br>Number of MDTs/ATs in CP 1/<br>FramesTransmittedC<br>FramesTransmittedUtxUnderflo<br>S3FramesReceivedC                                                  | Sercos CH0           ) NRT           2 n/a           k           13           w           k                          | Sercos CH1 NRT n/a 6 130 0 0                                                                                                    | Fra<br>Sin<br>Multi<br>LinkDownt<br>UtxUnderflowt                          | mesTransmittedOK<br>gleCollisionFrames<br>pleCollisionFrames<br>LateCollisions<br>DuringTransmission<br>DuringTransmission                                                             | NRT Ethernet<br>173<br>0<br>0<br>0<br>2<br>0<br>249                                                                       |
| us<br>CommunicationPhase (CF<br>Number of MDTs/ATs in CP 1/<br>FramesTransmittedO<br>FramesTransmittedUtxUnderflo<br>S3FramesReceivedO<br>S3MDT0FramesReceivedO                         | Sercos CH0           P) NRT           2 n/a           k           13           w           k                         | Sercos CH1 NRT n/a 6 13 0 0                                                                                                    | Fra<br>Sin<br>Multi<br>LinkDownl<br>UtxUnderflowl<br>UtxUnderflowl         | mesTransmittedOK<br>gleCollisionFrames<br>pleCollisionFrames<br>LateCollisions<br>DuringTransmission<br>DuringTransmission<br>FramesReceivedOk<br>eckSequenceErrors                    | NRT Ethernet<br>173<br>0<br>0<br>0<br>0<br>2<br>0<br>249<br>0<br>0<br>0<br>0<br>0<br>0<br>0<br>0<br>0<br>0<br>0<br>0<br>0 |
| us<br>CommunicationPhase (CF<br>Number of MDTs/ATs in CP 1/<br>FramesTransmittedC<br>FramesTransmittedUtxUnderflo<br>S3FramesReceivedC<br>S3MDT0FramesReceivedC<br>NonS3FramesReceivedC | Sercos CH0           P) NRT           2 n/a           k           13           w           k           k           k | Sercos CH1           NRT           n/a           6           130           0           0           0           0           0           0 | Fra<br>Sin<br>Multi<br>LinkDown<br>UtxUnderflow<br>UtxUnderflow<br>FrameCh | mesTransmittedOK<br>gleCollisionFrames<br>pleCollisionFrames<br>LateCollisions<br>DuringTransmission<br>DuringTransmission<br>FramesReceivedOk<br>eckSequenceErrors<br>AlignmentErrors | NRT Ethernet<br>173<br>0<br>0<br>0<br>0<br>2<br>2<br>0<br>2<br>49<br>0<br>0<br>0<br>0<br>0                                |

Figure 18: "Status and Diagnosis" Page without Java support

0

0

0

0

0

CollisionFragmentsReceived

0 FramesDroppedDueLowResource

FramesDroppedDueUrxOverflow

Click refresh to update status information.

FramesDroppedDueUrxOverflow

S3FramesReceivedWithinNRTChannel

NonS3FramesReceivedOutsideNRTChannel

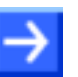

#### Note:

This web page does not support automatical cyclic status information update.

# **10 Technical Data**

| Parameter                | Value                                                                                                    |                        |  |
|--------------------------|----------------------------------------------------------------------------------------------------|------------------------|--|
| Item                     | NS-S3-1NRT, netSWITCH SERCOS III and one Ethernet port                                                                   |                        |  |
| Function                 | Connects SERCOS III network with standard Ethernet network                                                               |                        |  |
| Communication            | Throughput;<br>SERCOS III Telegrams: Throughput time 600 ns<br>Standard Ethernet Telegrams: Store-and-Foreword principle |                        |  |
| SERCOS III Interface     | Controller                                                                                                    | netX 500               |  |
|                          | Transmission rate                                                                                                    | 100 MBit/s             |  |
|                          | Interface                                                                                                    | 100BASE-TX full-duplex |  |
|                          | Connector                                                                                                    | 2x RJ45                |  |
| Ethernet Interface       | Controller                                                                                                    | external PHY           |  |
|                          | Transmission rate                                                                                                    | 10/100 MBit/s          |  |
|                          | Interface                                                                                                    | 10BASE-T / 100BASE-TX  |  |
|                          |                                                                                                    | full/half-duplex       |  |
|                          | Connector                                                                                                    | 1x RJ45                |  |
| Diagnostic Interface     | via Ethernet                                                                                                    |                        |  |
| LED                      | NS-S3-1NRT: SYS, APL, STA0, STA1, LINK, ACT                                                                              |                        |  |
| Frame Memory             | 90 KByte                                                                                                    |                        |  |
| Configuration, Diagnosis | via Web browser                                                                                                    |                        |  |
| Power Supply             | 18 30 V / 120 mA @ 24 V                                                                                                  |                        |  |
| Connector                | Mini COMBICON 2-pin                                                                                                    |                        |  |
| Operating Temperature    | 0°C 50°C                                                                                                    |                        |  |
| Dimensions (L x W x D)   | 100 x 52 x 70 mm                                                                                                    |                        |  |
| Weight approx.           | 150 g                                                                                                    |                        |  |
| CE Label                 | yes                                                                                                    |                        |  |
| Emission                 | CISPR 11 Class A                                                                                                    |                        |  |
| Interference Resistance  | EN 61131-2: 2003                                                                                                    |                        |  |

Table 27: Technical Data netSWITCH SERCOS III

# **11 Glossary**

| AT                |                                                                                                    |
|-------------------|----------------------------------------------------------------------------------------------------|
|                   | Drive Telegram                                                                                                    |
| СР                |                                                                                                    |
|                   | SERCOS Communication Phase                                                                                                    |
| DHCP              |                                                                                                    |
|                   | Dynamic Host Configuration Protocol                                                                                                    |
| MAC Address       |                                                                                                    |
|                   | The MAC Address (MAC-ID) is the network address of the device.                                                                           |
| MDT               | Master Data Telegram                                                                                                    |
| NetBIOS           |                                                                                                    |
|                   | Network Basic Input/Output System. The NetBIOS API allows applications on separate computers to communicate over a local area network.   |
| netX              |                                                                                                    |
|                   | networX on chip, next generation of communication controllers                                                                            |
| NRT               |                                                                                                    |
|                   | None Real Time                                                                                                    |
| RT                |                                                                                                    |
|                   | Real Time                                                                                                    |
| SERCOS            |                                                                                                    |
|                   | Serial Real-time Communication System                                                                                                    |
| Store and forward |                                                                                                    |
|                   | Communication technique. Telegrams are stored in a buffer and then are sent (forwarded).                                                 |
| t <sub>6</sub>    |                                                                                                    |
|                   | Begin of NRT channel                                                                                                    |
| t <sub>7</sub>    |                                                                                                    |
|                   | End of NRT channel                                                                                                    |
| UDP               |                                                                                                    |
|                   | User Datagram Protocol connectionless, verbindungsloses, ungesichertes Datenübertragungsprotokoll für Broad- und Multicast-Kommunikation |

# 12 Appendix

# 12.1 List of Figures

| Figure 1: Sample Application                                               | 9  |
|----------------------------------------------------------------------------|----|
| Figure 2: netSWITCH SERCOS III and one Standard Ethernet Port – Front view | 10 |
| Figure 3: netSWITCH SERCOS III and one Standard Ethernet Port – DIAG       | 11 |
| Figure 4: netSWITCH SERCOS III and one Standard Ethernet Port – Side view  | 11 |
| Figure 5: Power Supply, X1                                                 | 12 |
| Figure 6: Ethernet Pinning at the RJ45 female Connector                    | 13 |
| Figure 7: Mini USB Connector (5 Pin)                                       | 14 |
| Figure 8: Mounting netSWITCH SERCOS III                                    | 16 |
| Figure 9: Timing Parameter Setting for automatic Configuration             | 20 |
| Figure 10: Timing Parameter Setting for manual Configuration CP0           | 21 |
| Figure 11: Timing Parameter Setting for manual Configuration CP1/2         | 22 |
| Figure 12: Timing Parameter Setting for manual Configuration CP3/4         | 23 |
| Figure 13: "Status and Diagnosis" Page                                     | 25 |
| Figure 14: "Configuration Network Settings" Page                           | 29 |
| Figure 15: "Resetting to Factory Settings" Page                            | 31 |
| Figure 16: Blocked Java Application                                        | 36 |
| Figure 17: Web page "Browser does not support java applets"                | 39 |
| Figure 18: "Status and Diagnosis" Page without Java support                | 40 |

# 12.2 List of Tables

| Table 1: List of Revisions                                                       | 4  |
|----------------------------------------------------------------------------------|----|
| Table 2: Reference on Hardware                                                   | 4  |
| Table 3: Reference on Firmware                                                   | 4  |
| Table 4: Directory Structure of the CD                                           | 6  |
| Table 5: Signal Words and Safety Signs in Safety Messages on Personal Injury     | 7  |
| Table 6: Signal Words and Safety Signs in Safety Messages on Property Damage     | 7  |
| Table 7: netSWITCH SERCOS III devices                                            | 10 |
| Table 8: Power Supply, X1                                                        | 12 |
| Table 9: Ethernet Pinning at the RJ45 female Connector                           | 13 |
| Table 10: Ethernet Connection Data                                               | 14 |
| Table 11: Use of Hubs and Switches                                               | 14 |
| Table 12: Pin out                                                                | 14 |
| Table 13: LED netSWITCH SERCOS III and one Ethernet Port                         | 15 |
| Table 14: LED netSWITCH SERCOS III and one Ethernet Port – Meaning of the States | 15 |
| Table 15: Settings netSWITCH SERCOS III and Example IP-Address PC                | 19 |
| Table 16: Operating Phases netSWITCH SERCOS III                                  | 20 |
| Table 17: Timing parameters for the Phases CP0                                   | 21 |
| Table 18: Timing parameters for the Phases CP1/2                                 | 22 |
| Table 19: Timing parameters for the Phases CP3/4                                 | 23 |
| Table 20: Web Pages of netSWITCH SERCOS III                                      | 24 |
| Table 21: "Status and Diagnosis" Page – Connection                               | 26 |
| Table 22: Status and Diagnosis" Page – Parameters                                | 26 |
| Table 23: "Status and Diagnosis" Page – Status SERCOS III side                   | 27 |
| Table 24: "Status and Diagnosis" Page – Status NRT Ethernet side                 | 28 |
| Table 25: "Configuration Network Settings" Page                                  | 30 |
| Table 26: "Resetting to Factory Settings" Page                                   | 31 |
| Table 27: Technical Data netSWITCH SERCOS III                                    | 41 |

## 12.3 References

## 12.4 Legal Notes

### Copyright

© Hilscher Gesellschaft für Systemautomation mbH

All rights reserved.

The images, photographs and texts in the accompanying materials (in the form of a user's manual, operator's manual, Statement of Work document and all other document types, support texts, documentation, etc.) are protected by German and international copyright and by international trade and protective provisions. Without the prior written consent, you do not have permission to duplicate them either in full or in part using technical or mechanical methods (print, photocopy or any other method), to edit them using electronic systems or to transfer them. You are not permitted to make changes to copyright notices, markings, trademarks or ownership declarations. Illustrations are provided without taking the patent situation into account. Any company names and product designations provided in this document may be brands or trademarks by the corresponding owner and may be protected under trademark, brand or patent law. Any form of further use shall require the express consent from the relevant owner of the rights.

### Important notes

Utmost care was/is given in the preparation of the documentation at hand consisting of a user's manual, operating manual and any other document type and accompanying texts. However, errors cannot be ruled out. Therefore, we cannot assume any guarantee or legal responsibility for erroneous information or liability of any kind. You are hereby made aware that descriptions found in the user's manual, the accompanying texts and the documentation neither represent a guarantee nor any indication on proper use as stipulated in the agreement or a promised attribute. It cannot be ruled out that the user's manual, the accompanying texts and the documentation do not completely match the described attributes, standards or any other data for the delivered product. A warranty or guarantee with respect to the correctness or accuracy of the information is not assumed.

We reserve the right to modify our products and the specifications for such as well as the corresponding documentation in the form of a user's manual, operating manual and/or any other document types and accompanying texts at any time and without notice without being required to notify of said modification. Changes shall be taken into account in future manuals and do not represent an obligation of any kind, in particular there shall be no right to have delivered documents revised. The manual delivered with the product shall apply.

Under no circumstances shall Hilscher Gesellschaft für Systemautomation mbH be liable for direct, indirect, ancillary or subsequent damage, or for any loss of income, which may arise after use of the information contained herein.

### Liability disclaimer

The hardware and/or software was created and tested by Hilscher Gesellschaft für Systemautomation mbH with utmost care and is made available as is. No warranty can be assumed for the performance or flawlessness of the hardware and/or software under all application conditions and scenarios and the work results achieved by the user when using the hardware and/or software. Liability for any damage that may have occurred as a result of using the hardware and/or software or the corresponding documents shall be limited to an event involving willful intent or a grossly negligent violation of a fundamental contractual obligation. However, the right to assert damages due to a violation of a fundamental contractual obligation shall be limited to contract-typical foreseeable damage.

It is hereby expressly agreed upon in particular that any use or utilization of the hardware and/or software in connection with

- Flight control systems in aviation and aerospace;
- Nuclear fusion processes in nuclear power plants;
- Medical devices used for life support and
- Vehicle control systems used in passenger transport

shall be excluded. Use of the hardware and/or software in any of the following areas is strictly prohibited:

- For military purposes or in weaponry;
- For designing, engineering, maintaining or operating nuclear systems;
- In flight safety systems, aviation and flight telecommunications systems;
- In life-support systems;
- In systems in which any malfunction in the hardware and/or software may result in physical injuries or fatalities.

You are hereby made aware that the hardware and/or software was not created for use in hazardous environments, which require fail-safe control mechanisms. Use of the hardware and/or software in this kind of environment shall be at your own risk; any liability for damage or loss due to impermissible use shall be excluded.

### Warranty

Hilscher Gesellschaft für Systemautomation mbH hereby guarantees that the software shall run without errors in accordance with the requirements listed in the specifications and that there were no defects on the date of acceptance. The warranty period shall be 12 months commencing as of the date of acceptance or purchase (with express declaration or implied, by customer's conclusive behavior, e.g. putting into operation permanently).

The warranty obligation for equipment (hardware) we produce is 36 months, calculated as of the date of delivery ex works. The aforementioned provisions shall not apply if longer warranty periods are mandatory by law pursuant to Section 438 (1.2) BGB, Section 479 (1) BGB and Section 634a (1) BGB [Bürgerliches Gesetzbuch; German Civil Code] If, despite of all due care taken, the delivered product should have a defect, which already existed at the time of the transfer of risk, it shall be at our discretion to either repair the product or to deliver a replacement product, subject to timely notification of defect.

The warranty obligation shall not apply if the notification of defect is not asserted promptly, if the purchaser or third party has tampered with the products, if the defect is the result of natural wear, was caused by unfavorable operating conditions or is due to violations against our operating regulations or against rules of good electrical engineering practice, or if our request to return the defective object is not promptly complied with.

#### Costs of support, maintenance, customization and product care

Please be advised that any subsequent improvement shall only be free of charge if a defect is found. Any form of technical support, maintenance and customization is not a warranty service, but instead shall be charged extra.

### Additional guarantees

Although the hardware and software was developed and tested in-depth with greatest care, Hilscher Gesellschaft für Systemautomation mbH shall not assume any guarantee for the suitability thereof for any purpose that was not confirmed in writing. No guarantee can be granted whereby the hardware and software satisfies your requirements, or the use of the hardware and/or software is uninterruptable or the hardware and/or software is fault-free.

It cannot be guaranteed that patents and/or ownership privileges have not been infringed upon or violated or that the products are free from third-party influence. No additional guarantees or promises shall be made as to whether the product is market current, free from deficiency in title, or can be integrated or is usable for specific purposes, unless such guarantees or promises are required under existing law and cannot be restricted.

### Confidentiality

The customer hereby expressly acknowledges that this document contains trade secrets, information protected by copyright and other patent and ownership privileges as well as any related rights of Hilscher Gesellschaft für Systemautomation mbH. The customer agrees to treat as confidential all of the information made available to customer by Hilscher Gesellschaft für Systemautomation mbH and rights, which were disclosed by Hilscher Gesellschaft für Systemautomation mbH and that were made accessible as well as the terms and conditions of this agreement itself.

The parties hereby agree to one another that the information that each party receives from the other party respectively is and shall remain the intellectual property of said other party, unless provided for otherwise in a contractual agreement.

The customer must not allow any third party to become knowledgeable of this expertise and shall only provide knowledge thereof to authorized users as appropriate and necessary. Companies associated with the customer shall not be deemed third parties. The customer must obligate authorized users to confidentiality. The customer should only use the confidential information in connection with the performances specified in this agreement.

The customer must not use this confidential information to his own advantage or for his own purposes or rather to the advantage or for the purpose of a third party, nor must it be used for commercial purposes and this confidential information must only be used to the extent provided for in this agreement or otherwise to the extent as expressly authorized by the disclosing party in written form. The customer has the right, subject to the obligation to confidentiality, to disclose the terms and conditions of this agreement directly to his legal and financial consultants as would be required for the customer's normal business operation.

#### **Export provisions**

The delivered product (including technical data) is subject to the legal export and/or import laws as well as any associated regulations of various countries, especially such laws applicable in Germany and in the United States. The products / hardware / software must not be exported into such countries for which export is prohibited under US American export control laws and its supplementary provisions. You hereby agree to strictly follow the regulations and to yourself be responsible for observing them. You are hereby made aware that you may be required to obtain governmental approval to export, reexport or import the product.

## 12.5 Registered Trademarks

Windows<sup>®</sup> XP, Windows<sup>®</sup> Vista, Windows<sup>®</sup> 7, Windows<sup>®</sup> 8, Windows<sup>®</sup> 8.1 and Windows<sup>®</sup> 10 are registered trade marks of the Microsoft Corporation.

 $\mathsf{Adobe}\text{-}\mathsf{Acrobat}^{\texttt{®}}$  is a registered trademark of the Adobe Systems Incorporated.

All other brands mentioned are property of their relevant rights holder. Any company names and product designations provided in this document may be brands (company names or trademarks) of the corresponding owner and may be protected under trademark or patent law.

# 12.6 Contacts

### Headquarters

#### Germany

Hilscher Gesellschaft für Systemautomation mbH Rheinstrasse 15 65795 Hattersheim Phone: +49 (0) 6190 9907-0 Fax: +49 (0) 6190 9907-50 E-Mail: info@hilscher.com

**Support** Phone: +49 (0) 6190 9907-99 E-Mail: <u>de.support@hilscher.com</u>

#### **Subsidiaries**

#### China

Hilscher Systemautomation (Shanghai) Co. Ltd. 200010 Shanghai Phone: +86 (0) 21-6355-5161 E-Mail: <u>info@hilscher.cn</u>

#### Support

Phone: +86 (0) 21-6355-5161 E-Mail: <u>cn.support@hilscher.com</u>

#### France

Hilscher France S.a.r.l. 69500 Bron Phone: +33 (0) 4 72 37 98 40 E-Mail: info@hilscher.fr

#### Support

Phone: +33 (0) 4 72 37 98 40 E-Mail: <u>fr.support@hilscher.com</u>

#### India

Hilscher India Pvt. Ltd. Pune, Delhi, Mumbai Phone: +91 8888 750 777 E-Mail: info@hilscher.in

#### Italy Hilscher Italia S.r.l.

20090 Vimodrone (MI) Phone: +39 02 25007068 E-Mail: <u>info@hilscher.it</u>

#### Support Phone: +39 02 25007068 E-Mail: <u>it.support@hilscher.com</u>

#### Japan

Hilscher Japan KK Tokyo, 160-0022 Phone: +81 (0) 3-5362-0521 E-Mail: info@hilscher.jp

#### Support

Phone: +81 (0) 3-5362-0521 E-Mail: jp.support@hilscher.com

#### Korea

Hilscher Korea Inc. Seongnam, Gyeonggi, 463-400 Phone: +82 (0) 31-789-3715 E-Mail: info@hilscher.kr

#### Switzerland

Hilscher Swiss GmbH 4500 Solothurn Phone: +41 (0) 32 623 6633 E-Mail: info@hilscher.ch

#### **Support** Phone: +49 (0) 6190 9907-99

E-Mail: ch.support@hilscher.com

#### USA

Hilscher North America, Inc. Lisle, IL 60532 Phone: +1 630-505-5301 E-Mail: info@hilscher.us

### Support

Phone: +1 630-505-5301 E-Mail: <u>us.support@hilscher.com</u>